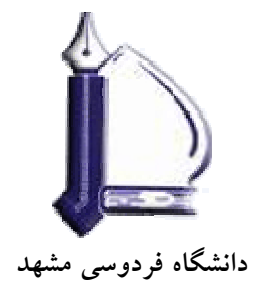

كتابخانه دانشكده مهندسي

# راهنمای استفاده از نرم افزار

Endnote 9

نرم افرار مدیریت اطلاحات و استنادهای علمی

تهیه کننده:

# فرزانه فرجامى

پاییز ۱۳۸۷

# فهرست مندرجات

| ۲  | - قابلیت های نرم افزار Endnote                                    |   |
|----|-------------------------------------------------------------------|---|
| ٣  | - مراحل کار با نرم افزار Endnote                                  |   |
| ٣  | ۔ ابزار ها و امکانات لازم بر ای استفادہ از نرم افزار Endnote      | - |
| ۴  | - آموزش گام به گام                                                |   |
| ۴  | - گام اول: ایجاد کتابخانه مجازی                                   |   |
| ۵  | - گام دوم: ورود اطلاعات( منابع و مآخذ)                            |   |
| Ŷ  | ۱. ورود منابع و مأخذ به صورت دستی(تایپ اطلاعات)                   |   |
| ۱۱ | ۲. ورود منابع و مأخذ از طریق جستجو در پایگاهها و بانکهای اطلاعاتی |   |
| ۱۱ | - انتقال مأخذ از پایگاه Science Direct                            |   |
| ۱۲ | - انتقال مآخذ از پایگاه Scopus                                    |   |
| ۱۲ | - انتقال مآخذ از پایگاه ISI                                       |   |
| ۱۳ | - انتقال مآخذ از پایگاه Ebsco                                     |   |
| ۱۳ | - انتقال مأخذ از پایگاه ASCE                                      |   |
| 14 | - انتقال مآخذ از پایگاه ASME                                      |   |
|    |                                                                   |   |
| 14 | ۔ گام سوم: استفادہ از منابع و مآخذ در نرم افزار Word              |   |
| ١٨ | امکانات دیگر نرم افزار Endnote                                    | - |
| ۱۹ | Endnote تحت وب                                                    | _ |

#### راهنمای استفاده از نرم افزار Endnote9

امروزه تهیه پروژه ها، تحقیقات، پژوهشهای علمی، و مقالات جزء لاینف آموزشهای آکادمیک شده که تمام اعضاء هیئت علمی و دانشجویان تحصیلات تکمیلی با آن سروکار دارند. مدیریت این اطلاعات علمی کار پر دغدغه ای است که ذهن پژوهشگران را به خود معطوف کرده است. نرم افزار های مختلفی جهت تسهیل امر مدیریت متون و مدیریت منابع و مآخذ وجود دارد که محقق را کمک می کند تا با ایجاد یک بانک اطلاعاتی از مقالات به راحتی تحقیق خود را انجام دهد، سازماندهی نماید و به راحتی بر اساس استانداردها فهرست منابع و مآخذ آن را تهیه کند. از جمله این نرم افزار ها می توان به نرم افزار Endnote اشاره کرد.

نرم افزار Endnote که توسط موسسه Thomson Scientific تهیه و عرضه شده ابزاری کارآمد جهت مدیریت اطلاعات کتابشاختی و سازماندهی منابع و مآخذ می باشد. از طریق این نرم افزار شما قادر به ذخیره و سازماندهی انواع مطالب کتابشناختی با فرمتها و استانداردهای مختلف هستید این اطلاعات می تواند مقاله مجله، مقاله کنفرانس، کتاب، پایان نامه، استاندارد، ثبت اختراع، و ... باشد. از طریق این نرم افزار می توانید به راحتی مدارک خود را در واژه پرداز Word ذخیره نمایید و همچنین منابع و مآخذ برای پایان نامه یا تحقیق های خود با هر نوع استانداردی خاصی که در نظر داردید ایجاد کنید.

#### قابلیت های نرم افزارEndnote

- ایجاد یک بانک اطلاعاتی به شکل کتابخانه مجازی
- برقـــراری ارتبـــاط بـــا بانکهــا و پایگاههــای اطلاعـــاتی و جستجوی اطلاعات در آنها
- انتقال و ذخیر اطلاعات کتابش ناختی مقالات بازیابی شده از بانکها و پایگاههای اطلاعاتی در کتابخانه مجازی

- تهیه فهرست منابع و مآخذ برای پایان نامه، مقاله و ... براساس ۲۳۰۰ نوع
   استاندار دهای کتابنامه نویسی
- بـه روز رسانی کتابخانـه دیجیتال از طریـق ارتباط با بانکها و پایگاههای
   اطلاعاتی
- امکان انتقال اطلاعات کتابشناختی منابع از طریق سیستم دستی (ورود اطلاعات)
  - ذخیزه و سازماندهی جداول، تصاویر و نمودارها در کتابخانه مجازی

#### مراحل کار با نرم افزار Endnote

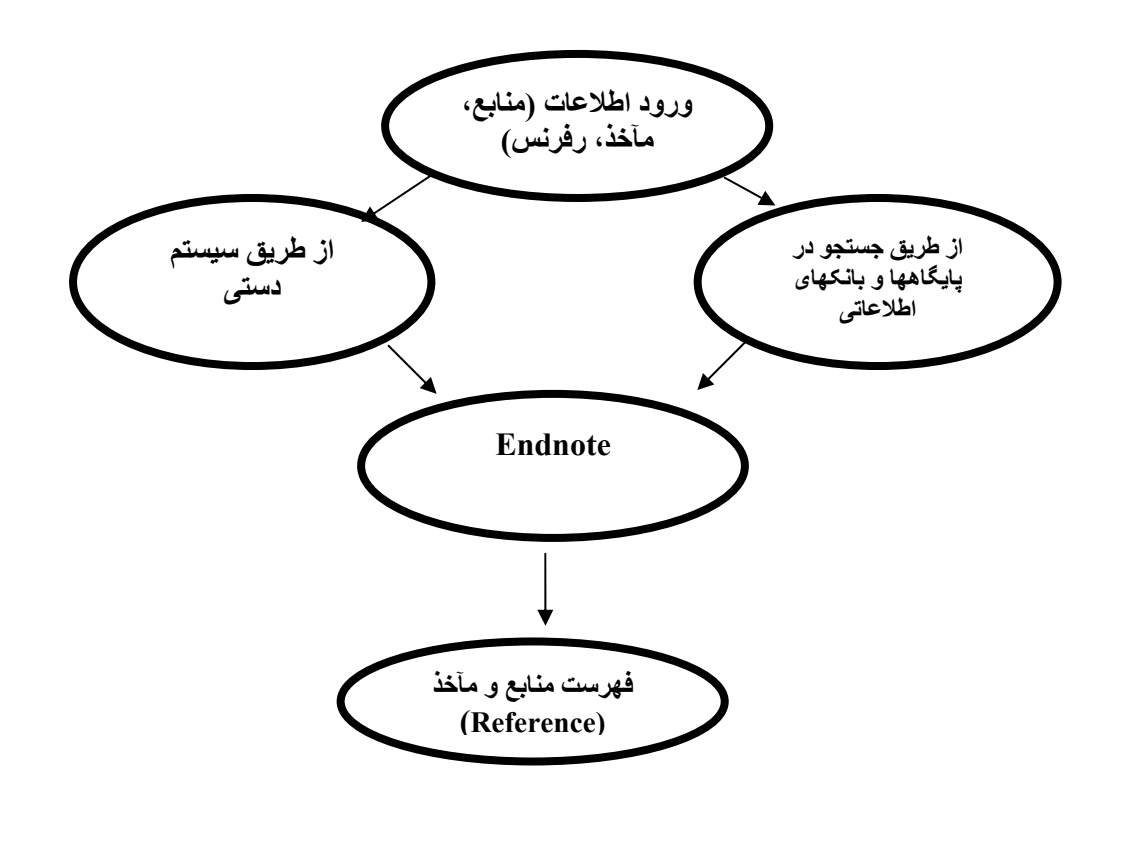

ابزارها و امکانات لازم برای استفاده از نرم افزار Endnote

۱۔ ویندوز ۲۰۰۳ ۲- نرم افزار Endnote9 ۳- نرم افزار word

۴- امکان اتصال به اینترنت

### آموزش گام به گام

این راهنما به معرفی نرم افزار Endnote9 در محیط ویندوز ۲۰۰۳ می پردازد. نسخه ای از این نرم افزار در وبلاگ کتابخانه دانشکده مهندسی با آدرس http://www.Englib.blogfa موجود است. نرم افزار endnote از طریق اجرا Setup در کامپیوتر خود نصب کنید. بعد از نصب برنامه نوار ابزار مخصوص این نرم افزار در نرم افزار Mord ابزار ذخیره و قابل استفاده می باشد. برای دیدن این نرم افزار از منویwise ابزار Endnote را فعال نمایید.

#### گام اول: ایجاد کتابخانه مجازی

پس از نصب برنامه از منوی Start وارد برنامه Endnote شوید. برای شروع کار گزینه Create a new endnote library را انتخاب کنید تا یک کتابخانه شخصی (فایل) جهت ذخیره منابع و مآخذ خود داشته باشید.

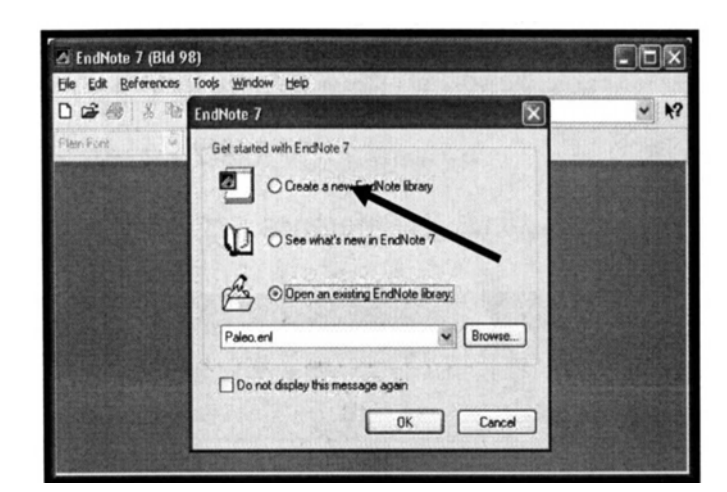

با انتخاب نام در قسمت Filename و کلیک دکمیه Save کتابخانیه خود را ذخیره کنید

| New Reference | Library                                                                                                    |         |   |                                                                                                    | ?×                                                                                                    |
|---------------|----------------------------------------------------------------------------------------------------|---------|---|----------------------------------------------------------------------------------------------------|----------------------------------------------------------------------------------------------------|
| Save in:      | 😁 My Docum                                                                                                    | ents    | • | 0000                                                                                                    |                                                                                                    |
| MuBecert      |                                                                                                    |         |   |                                                                                                    |                                                                                                    |
| Documents     | 1                                                                                                    |         |   |                                                                                                    |                                                                                                    |
|               |                                                                                                    |         |   |                                                                                                    |                                                                                                    |
| Desklop       |                                                                                                    |         |   |                                                                                                    |                                                                                                    |
| A.            |                                                                                                    |         |   |                                                                                                    |                                                                                                    |
| Mu Documente  |                                                                                                    |         |   |                                                                                                    |                                                                                                    |
| my Coulins a  |                                                                                                    |         |   |                                                                                                    |                                                                                                    |
|               | i sender                                                                                                    |         |   |                                                                                                    |                                                                                                    |
| My Computer   |                                                                                                    |         |   |                                                                                                    |                                                                                                    |
| 63            | File pame:                                                                                                    | Groject |   | •                                                                                                    | Save                                                                                                    |
|               | and the second second se | 1       |   | and the second second se | and the second second se |

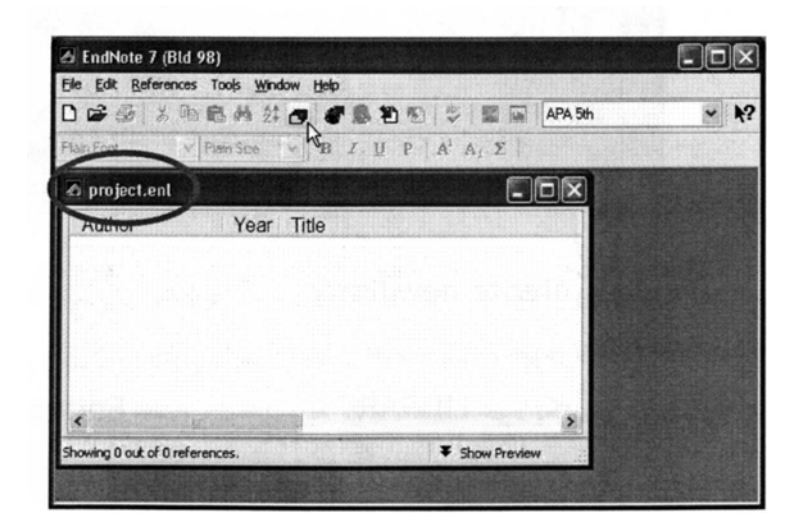

# گام دوم: ورود اطلاعات (منابع و مآخذ)

جهت ورود اطلاعات می توانید به دو روش عمل کنید: ۱- ورود منابع و ماخذ به صورت دستی ( تایپ اطلاعات) ۲- ورود منابع و اطلاعات از طریق پایگاهها و بانکهای اطلاعاتی <u>- ورود منابع و مآخذ به صورت دستی (تایپ اطلاعات)</u>

کتابخانه یا فایل خود را که در ابتدا ایجاد کرده اید باز کنید تا بتوانید منابع و مآخذ مورد نظر را در آن ذخیره نمایید.

مرحله ۱: از منوی Reference آیتم New reference را برای ورود منابع کلیک کنید.پنجره New reference ظاهر می گردد قبل از ورود اطلاعات مطمئن شوید نوع منبع (Type reference )خود را صحیح انتخاب کرده اید. نوع منبع به طور پیش فرض در برنامه Journal Article می باشد.

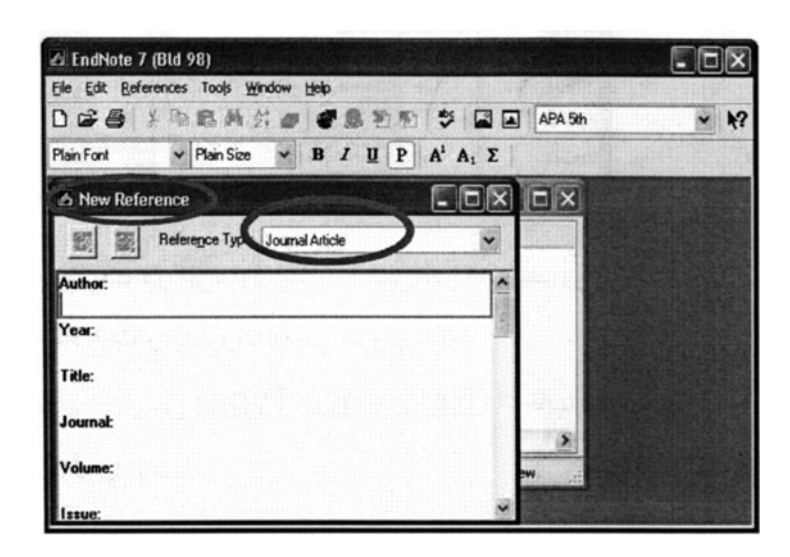

مرحل ۲: با باز نمودن کشوی قرار داده شده در روبروی Reference type و مشاهده لیست ظاهر شده می توانید نوع منبع مورد نظر خود را انتخاب نمایید مثلا مقاله مجله، کتاب، پایان نامه، و.... بر اساس نوع منبع انتخاب شده فیلدهای مختلفی برای ورود اطلاعات خواهید داشت.

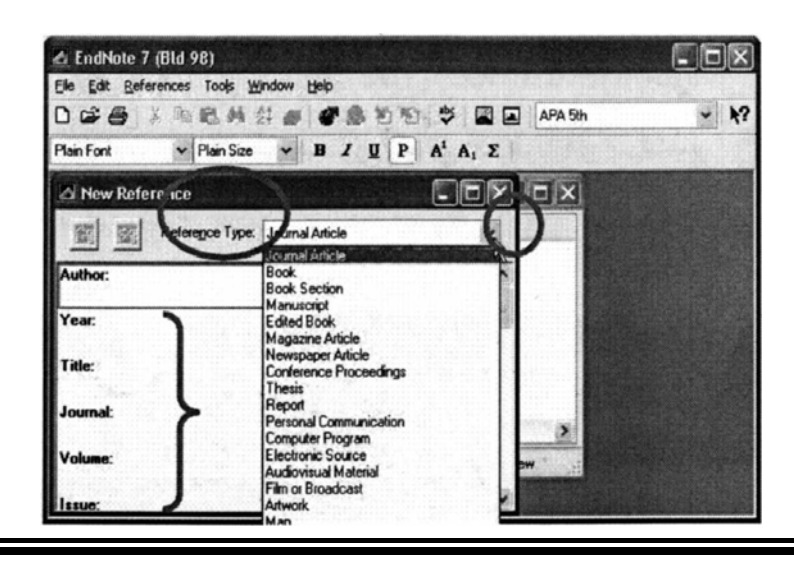

مرحل به ۳: با کلیک در جزء اول یک منبع، (در این تصویر جزء Author ورود اطلاعات را به صورت دستی شروع نمایید.

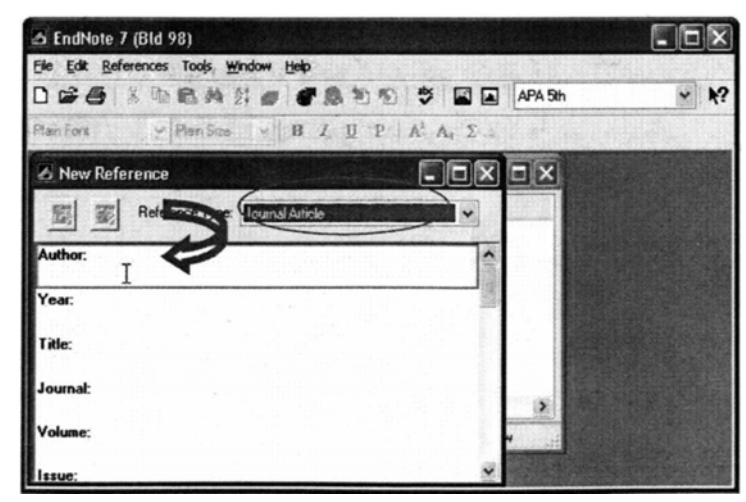

توجه کنید که نوع منبع ( Reference type ) انتخاب شده Journal Article می

۱-۳: هنگام ورود اطلاعات مربوط به نویسنده یکی از فرمتهای زیر را استفاده کنید:

Peter William Hamilton

Hamilton, Peter William

Hamilton, P. W.

در صورت وجود چند نویسنده نام هر نویسنده را در یک خط وارد کنید. ۲-۳: عنوان را با حروف درشت وارد کنید بدون نقطه یا هر نوع علامتی در پایان آن.

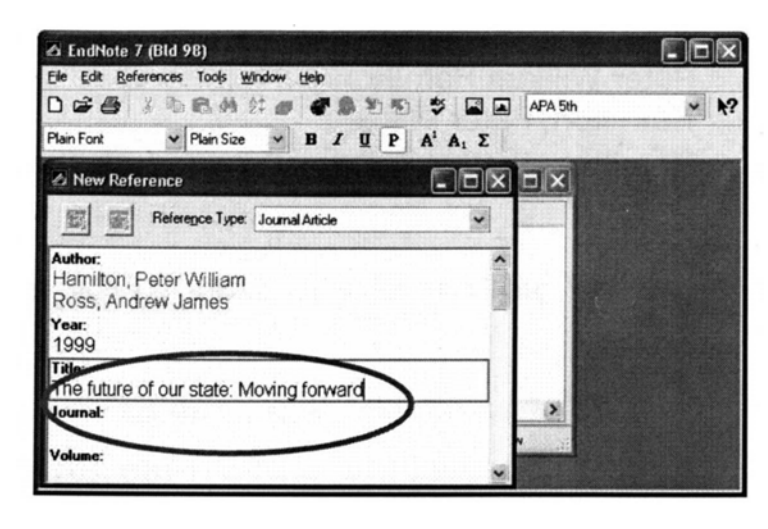

-۳: شماره صفحه های Reference را به یکی از فرمتهای زیر وارد کنید:

542-97

545-942

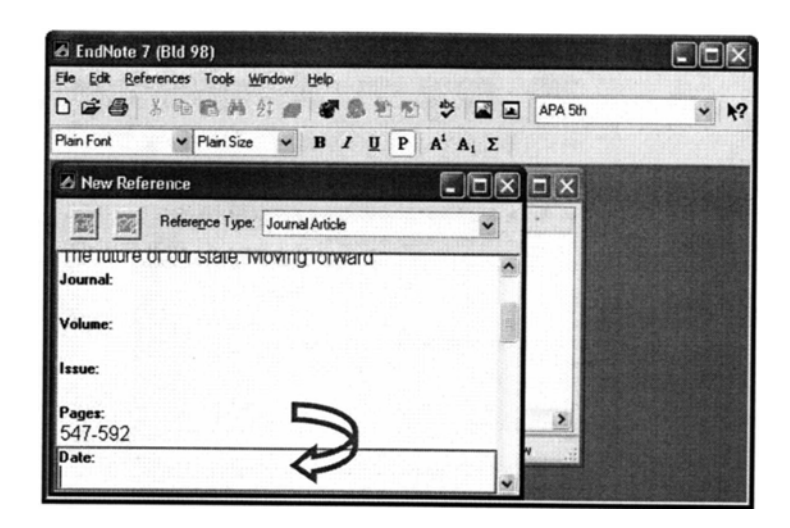

۴-۳: تاریخ رفرنس را همانگونه که می خواهید بعداً در مقاله ظاهر شود وارد کنید. Endnote قادر به تغییر تاریخ نمی باشد.

| 🛆 EndNote 7   | (Bld 98)               |                         |                  |         | .ox  |
|---------------|------------------------|-------------------------|------------------|---------|------|
| Ele Edit Refe | erences Tools <u>W</u> | Indow Help              |                  |         |      |
|               | » m C A                | 10000000                | 0 🕸 🔳 🖬          | APA 5th | ✓ k? |
| Plain Font    | ✓ Plain Size           | ▼ B <i>I</i> <u>U</u> P | $A^1 A_1 \Sigma$ |         |      |
| 🛆 New Refe    | rence                  |                         |                  |         |      |
|               | Reference Type:        | Journal Article         | K                |         |      |
| 1999          |                        |                         | ^                |         |      |
| The future    | of our state: M        | loving forward          | (3)              |         |      |
| Journal:      |                        |                         | 100              |         |      |
| Volume:       |                        |                         |                  |         |      |
| Issue:        |                        |                         |                  |         |      |
| Pager         | N                      | ¥                       |                  | N       |      |
| ayes.         |                        |                         | ~                | Fr. Se  |      |

۵-۳: اطلاعات مربوط به ویرایش یک کتاب یا بخشی از یک کتاب را به طور کامل وارد کنید نه فقط شماره ویرایش را.

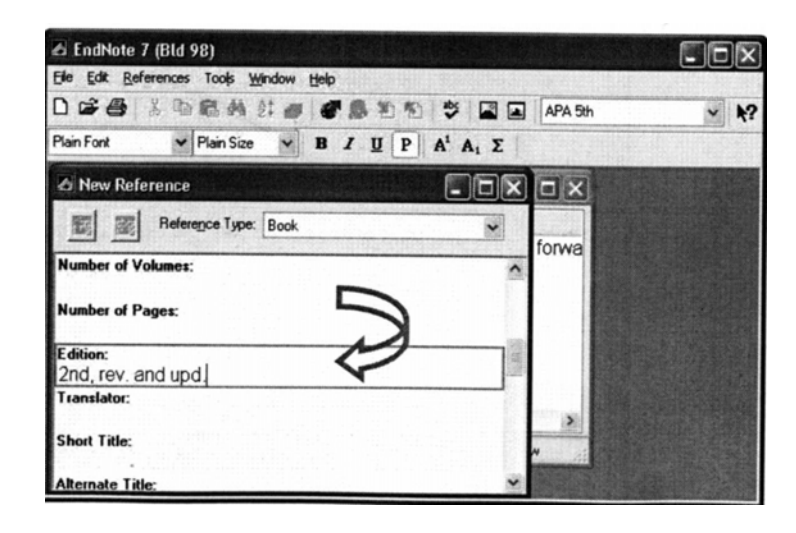

مرحله ۴: زمانی که وارد نمودن مشخصات منابع و ماخذ شما پایان یافت با کلیک روی علامت× در گوشه سمت راست پنجره رفرنس شما به طور خودکار ذخیره میگردد.

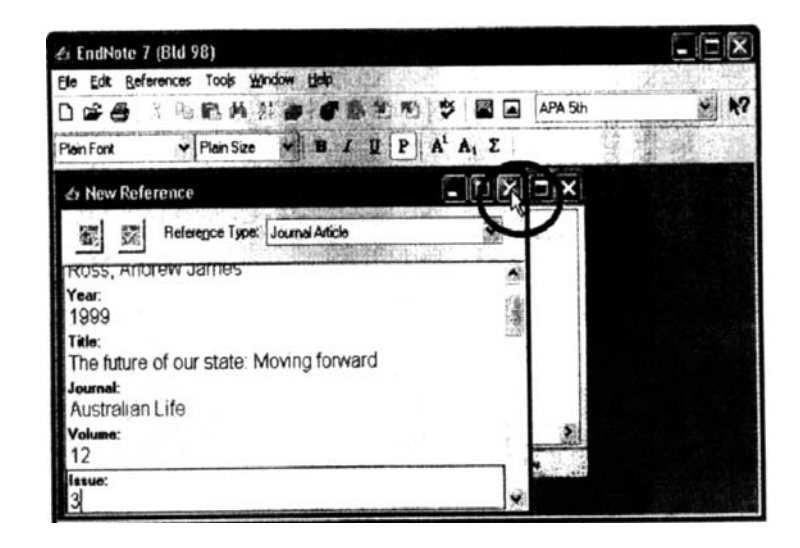

رفرنس شما در کتابخانه تان ذخیره گردیده است در پایین پنجره، Endnote به شما می گوید که چه تعداد رفرنس در حال حاضر در کتابخانه شما موجود می باشد.

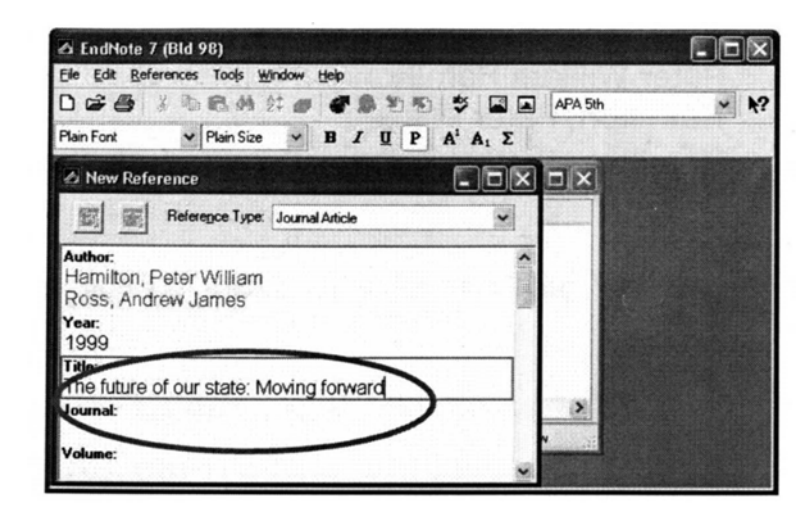

مرحله ۵: جهت ویر ایش یک رفرنس، رفرنس مورد نظر را انتخاب نمایید با دوبار کلیک کردن روی آن رفرنس، جزئیات دیده می شود و شما می توانید تغییرات لازم را روی آن انجام دهید. با انتخاب علامت × در گوشه سمت راست پنجره بسته شده و رفرنس با تغییرات داده شده ذخیره می گردد.

| Dose de X q                                                           | b 6 4 2: 0             | er 10 10 15                 | 1 12 5          | APA Sh          | <u> </u>                                                                   |
|-----------------------------------------------------------------------|------------------------|-----------------------------|-----------------|-----------------|----------------------------------------------------------------------------|
| (of project ent                                                       | <b>和我们我的我们</b>         |                             |                 | 10.3            |                                                                            |
| Author                                                                | Year Tit               | le<br>Maluimones            | NAME OF TAXABLE | INTERNET        | 行行得到是                                                                      |
| Gregory                                                               | 1999 Fre               | e goes on<br>seing the drea | am inside       | in tonus        | Se George Martin                                                           |
| Salama and Salama                                                     | 671 HILLING STREET     |                             |                 | ALL DESCRIPTION |                                                                            |
| de Edit Beferences                                                    | Tools Woodaw H         | terite                      |                 | 2012 021500225  |                                                                            |
| ] @ @                                                                 | 65 65 27 60            | 🕐 195 371 491               | *               | APA 5th         | - N?                                                                       |
| Itain Port                                                            | Plain Size ~ 1         | B J U P                     | A' A, 7         | 1.000           | CONTRACTO NON LEDIN                                                        |
| Adami, 2000 /                                                         | 2.063/16/03/06         | 的现在分词                       |                 | 可可能             | a the desired of the                                                       |
| CJ CJ Rete                                                            | report Type. Journal / | Article                     | ~,~             |                 |                                                                            |
| Author:<br>Adams Walter                                               |                        |                             | ·               | 日間              | A Start Stream                                                             |
| Manati                                                                |                        |                             | 13              | forwa           |                                                                            |
| acool                                                                 |                        |                             |                 | 1828            |                                                                            |
| 2000                                                                  |                        |                             |                 | -               | (1) - SOLONE CONTRACTOR STRUCTURE (1) - 10 - 10 - 10 - 10 - 10 - 10 - 10 - |
| 2000 <br>Title:<br>Liberating ours                                    | elves                  |                             |                 | 125             |                                                                            |
| 2000<br>Title:<br>Liberating ours<br>Journat:<br>New Times            | alves                  |                             |                 | . 18            |                                                                            |
| 2000<br>Title:<br>Liberating ours<br>Journat:<br>New Times<br>Yotume: | elves                  |                             |                 |                 |                                                                            |

حالا با کلیک روی آیکون New reference مورد نظر، شما می توانید رفرنس های بیشتری را با همان روش دستی گفته شده به کتابخانه خود، اضافه کنید

#### ۲ ـ ورود منابع و مآخذ از طریق جستجو در پایگاهها و بانکهای اطلاعاتی

برای ورود منابع و مآخذ می توانید در بانکها و پایگاههای اطلاعاتی جستجو نمایید سپس مقالات بازیابی شده را از طریق امکان Import وارد کتابخانه خود کنید. در اینجا نحوه انتقال مآخذ از چند پایگاه به نرم افزار Endnote بیان می شود. در ابتدا می بایستی یک کتابخانه ایجاد نمایید تا بتوانید مآخذ مورد نظر را در آن ذخیره کنید( همانند گام اول)

#### انتقال مآخذ از پایگاه Science Direct به نرم افزار کتابخانه مجازی(Endnote)

از طريـق آدرس www.sciencedirect.com وارد پايگاه Science Direct شويد و كليـد واژه ى مـورد نظـر خـود را جسـتجو كنيـد. از ميـان مقـالات بازيـابى شـده منـابع مـورد نيـاز را بـازدن علامـت در جعبـه سـمت چـپ هـر مقالـه انتخـاب نماييـد سـپس گزينـه Export citation را انتخـاب نماييد. در صـفحه بعـدى تعـداد منـابع انتخـاب شـده جهت انتقـال را بيـان مـى كند و شـما مـى توانيـد فرمت انتقـال منـابع را تعيـين كنيـد كـه فقط اطلاعات كتابشناختى مقاله منتقل شود يا اين اطلاعات همراه با چكيده باشد. همچنـين فرمـت انتقـال را بايـد مشـخص كنيـد از سـه گزينـه موجـود در آن گزينـه اول

... RIS Format for را انتخاب کنید سپس کلید Export را کلیک نمایید. از شما نام فایل کتابخانه مجازی سوال خواهد شد که این مآخذ را در کدام فایل منتقل کند. پس از انتخاب نام فایل و فشار کلید Open عمل انتقال مآخذ به فایل انتخابی شما انجام می شود. مآخذ منتقل شده در فایل شما قرار می گیرد و نمایش داده می شود. تعداد مآخذ را نیز شما در پایین فایل Endnote خود می توانید ببینید. برای دیدن کل مآخذ این فایل از منوی Reference گزینه Show all reference را انتخاب کنید.

#### انتقال مآخذ از پایگاه Scopus به نرم افزار Endnote

از طریـق آدرس <u>www.scopus.com</u> وارد پایگاه Scopus شـوید. کلیـد واژه مـورد نظر را جستجو کنید. از میـان مقـالات بازیـابی شده منـابع مـورد نیـاز را بـا زدن علامت در جعبه سـمت چـپ هـر مقالـه انتخـاب نماییـد. سـپس گزینـه Joutput را انتخـاب نماییـد. در صـفحه ی بعـدی تعـداد منـابع انتخـاب شـده جهـت انتقـال بـه کتابخانـه مجـازی Endnote را مشخص مـی کنـد. از گزینـه هـای انتقـال منـابع گزینـه Export را انتخـاب کنیــد و از انــــواع فرمتهـای انتقـال منـابع گزینـه tormat را انتخـاب کزینـه(... RIS Format (Reference man Return) را انتخـاب کنیـد سـپس دکمـه Sty در ایـک نماییـد. در اینجـا فایـل ایجـاد شـده را ذخیـره نماییـد. دکمـه Save را کلیـک نماییـد، بـه فایـل خـود نـام بدهیـد و فایـل را در محـل مـورد نظـر خـود مـثلا

Desktop کامپیوتر ذخیر ، نمایید. برای فراخوانی منابع و مآخذ ذخیر ، شده، در Endnoteفایل مجازی خود را که دیگر مآخذتان را در آن ذخیر ، کرده اید باز کنید، از منوی File گزینه Import را انتخاب کنید. در پنجر ، ای که باز می شود کلید file Schoose file را کلیک کنید سپس نام فایلی را که در آن منابع خود را ذخیر ، file یک درده اید انتخاب کنید. از گزینه option گزینه انتقال فایل کرده اید انتخاب کنید. از گزینه Import را کلیک کنید، منابع درده اید منابع از منوی Import را کلی در منابع از منوی دخیر ، شده به کتابخانه مجازی شما منتقل می شود. برای دیدن کل منابع از منوی Reference گزینه ی show all reference را انتخاب کنید.

#### انتقال مآخذ از پایگاه ISI به نرم افزار Endnote

از طریـق آدرس ISI شوید. کلیـد واژه مورد نظر خود را جستجو کنید. از میان مقالات بازیابی شده مآخذ مورد نیاز را با زدن علامت در جعبه سمت چپ هر مقاله انتخاب نمایید، سپس گزینه Save to زدن علامت در معبه سمت چپ هر مقاله انتخاب نمایید، سپس گزینه Save to ناتخاب فایید. در صفحه ی بعدی تعداد مآخذ انتخاب شده جهت انتقال به کتابخانه ی مجازی Endnote مشخص میشود. در این صفحه گزینه Export را کلیک کنید سپس فایل Endnote خود را که مایل به انتقال مآخذ در آن هستید انتخاب کنید. با انتخاب نام فایل و کلیک دکمه Open مآخذ انتخاب شده شما از طریق امکان Import در فایل Endnote انتخابی قرار میگیرند. برای دیدن کل مآخذ از منوی reference گزینه Show all refrence را انتخاب کنید.

#### انتقال مآخذ از پایگاه Ebsco به نرم افزار Endnote

از طریـق آدرس ISI شـوید. کلیـد واژه ماز طریـق آدرس www.isiknowledge.com وارد پایگاه ISI شـوید. کلیـد واژه مورد نظـر خود را جستجو کنید. از میـان مقالات بازیـابی شده منابع مورد نیـاز را با استفاده از دکمـه Add بـه پوشـه(Folder) منتقل کنید. مقالاتی کـه انتخـاب کرده ایـد و بـه پوشـه (Folder) منتقل کنید. مقالاتی کـه انتخـاب کرده ایـد و بـه روشـه (Folder) منتقل کنید. مقالاتی کـه انتخـاب کرده ایـد و بـه پوشـه (Folder) منتقل کنید. مقالاتی کـه انتخـاب کرده ایـد و بـه پوشـه (Folder) منتقل کنید. مقالاتی کـه انتخـاب کرده ایـد و بـه پوشـه (Folder) منتقل کنید. مقالاتی کـه انتخـاب کرده ایـد و بـه مورد نیـاز مـو بـه المان المان ال ماله مان المان المان المان المان المان المان المان المان المان المان المان المان المان المان المان المان المان المان المان المان المان المان المان المان المان المان المان المان المان المان المان المان المان المان المان المان المان الم

#### انتقال مآخذ از پایگاه ASCE به نرم افزار Endnote

از طريق آدرس www.daneshyar.org با كليک بر روی باكس سبزرنگ در ستون Databases وارد پايگاه اطلاعاتی ASCE شويد. در صفحه ی ASCE Databases روی بخش اول با عنوان ASCE Research Library کليک نماييد. در پنجره ای که با عنوان Select Publication باز شده است گزينه All Journals را انتخاب کنيد سپس واژه مورد نظرتان را در باکس جستجو تايپ کرده کليد Asce Research دهيد. از ميان مقالات بازيابی شده منابع مورد نياز را با زدن علامت در جعبه سمت چپ هر مقاله انتخاب نماييد سپس در باکس Asticle Option در قسمت بالای نتايج، گزينه Endnote generic را انتخاب نماييد. سپس نام فايل کتابخانه مجازی سوال خواهد شد که اين مآخذ را در کدام فايل منتقل کند. پس از انتخاب نام فایل و فشار کلید Open عمل انتقال مآخذ به فایل انتخابی شما انجام می شود. مآخذ منتقل شده در فایل شما قرار می گیرد و نمایش داده می شود. تعداد مآخذ را نیز شما در پایین فایل Endnote خود می توانید ببینید. برای دیدن کل مآخذ این فایل از منوی Reference گزینه Show all reference را انتخاب کنید.

#### انتقال مآخذ از پایگاه ASME به نرم افزار Endnote

از طریـــق آدرس www.daneshyar.org بـــا کلیــک بــر روی بــاکس ســبزرنگ در ستون Databases وارد بایگاه اطلاعاتی ASME شوید. در صفحه ASME databases بخش All ASME Transaction journals را انتخاب نمایید. در صفحه باز شده با عنوان ASME digital library روی دکمه Search کلیک نمایید. در پنجره Select Journals گزینه digital journal papers 1) All انتخاب كرده سيس كليد واژه مورد نظر را جستجو نمائيد. از ميان مقالات بازيابي شده منابع مورد نياز را بازدن علامت در جعبه سمت چپ هر مقاله انتخاب نمایید سپس در باکس Option for selected articles در قسمت Option article، گزینے Endnote generic را انتخباب نمایید. سیس نیام فایل کتابخانیه مجازی سوال خواهد شد که این مآخذ را در کدام فایل منتقل کند. پس از انتخاب نام فایل و فشار کلید Open عمل انتقال مآخذ به فایل انتخابی شما انجام می شود. مآخذ منتقل شده در فایل شما قرار می گیرد و نمایش داده می شود. تعداد مآخذ را نیز شما در يابين فايل Endnote خود مي توانيد ببينيد. براي ديدن كل مآخذ اين فايل از منوي Reference گزینه Show all reference را انتخاب کنید.

#### گام سوم : استفاده از منابع و ماخذ در نرم افزار word

الف: متن مقاله خود را طبق معمول درواژه پرداز word تایپ نمائید. برای وارد کردن رفرنس درمتن، ابتدا یک فاصله بین آخرین حرف از آخرین کلمه و نقطه قرار دهید. روی آیکون go to Endnote کلیک کرده و وارد محیط Endnote شوید.

| 📑 zz My research paper - Microsoft Word                                                                                                    | -loixi    |
|----------------------------------------------------------------------------------------------------|-----------|
| Ele Edit View Insert Format Iools Table Window Help Acrobat                                                                                                    | X         |
|                                                                                                    | 1 ?       |
|                                                                                                    | 14 8      |
| <b>1 1 1 1 1 1 1 1 1 1</b>                                                                                                    |           |
| <ul> <li>Well-exposed, fine-grained to peobly coarse-grained fluvial limestone of Late Miocene to Pla<br/>age crops out in the south-central and southern parts of Sydney]</li> </ul> | sistocene |
|                                                                                                    | 0         |
|                                                                                                    |           |
| Draw - & G AutoShapes - 丶丶丶□〇圖 4 团 ◇ - 2 - ▲ - 三 三 云                                                                                                    |           |
| Page 1 Sec 1 1/1 At 3.7cm Ln 4 Col 65 REC TRX EXT CAR English (L                                                                                                    | IS CON    |

ب: جهت ادامه کارمی بایست ابتدا فرمت منابع مقاله خود را تعیین نمائید. در انتهای نوار ابزار باکسی وجود دارد که میتوانید در آن نوع استاندارد خود را انتخاب کنید. برای مثال: MEE, ASCE, APA, با انتخاب نوع استاندارد می بینید که در فایل شما فرمت منابع به همان صورت در آمده است.در این صفحه میبینید که در فایل شما فرمت منابع جاری Science می باشد که تصمیم به تغییر آن به فرمت Science را داریم.

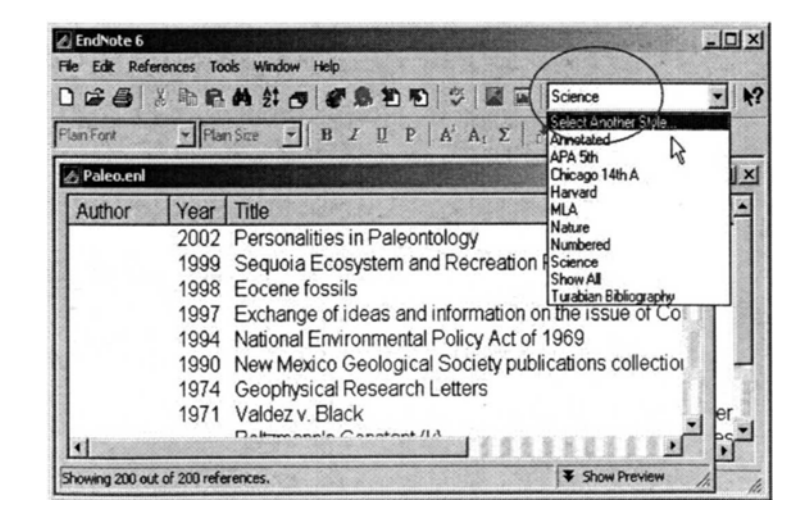

در صورتی که فرمت استاندارد مورد نظر خود را مشاهده نمی کنید آیتم Select Another Style را انتخاب نمائید تا لیستی از فرمت های قابل دسترسی را ببینید. در طول پنجره حرکت کنید و پس از مشاهده فرمت مورد نظر آن را انتخاب و برروی دکمه Choose کلیک کنید. در اینجا ما فرمت APA5thرا انتخاب کرده ایم.

| Name                                                                                                    | 2.10.00                                                                                           | Calegory                                                                                         | 200                                                                                                    | 1-1                                                                                                    |
|----------------------------------------------------------------------------------------------------|---------------------------------------------------------------------------------------------------|--------------------------------------------------------------------------------------------------|----------------------------------------------------------------------------------------------------|----------------------------------------------------------------------------------------------------|
| Ann Rev Political Sc                                                                                                    | ience                                                                                             | Political Science                                                                                |                                                                                                    | and and an other in the local division of the second division of the second division of the |
| Ann Rev Psychology                                                                                                    | 4                                                                                                 | Psychology                                                                                       |                                                                                                    |                                                                                                    |
| Ann Rev Public Hea                                                                                                    | ith .                                                                                             | Public Health                                                                                    |                                                                                                    |                                                                                                    |
| Ann Rev Sociology                                                                                                    |                                                                                                   | Sociology                                                                                        |                                                                                                    |                                                                                                    |
| Annals Entomol Soci                                                                                                    | iety Amer                                                                                         | Biosciences                                                                                      |                                                                                                    |                                                                                                    |
| Annals Internal Medi                                                                                                    | cine                                                                                              | Medicine                                                                                         |                                                                                                    |                                                                                                    |
| Annals Neurology                                                                                                    |                                                                                                   | Neurology                                                                                        |                                                                                                    |                                                                                                    |
| Annals NY Acad Sci                                                                                                    |                                                                                                   | Science                                                                                          |                                                                                                    |                                                                                                    |
| Annals Surgery                                                                                                    |                                                                                                   | Medicine                                                                                         |                                                                                                    |                                                                                                    |
| Annotated                                                                                                    |                                                                                                   | Generic                                                                                          |                                                                                                    |                                                                                                    |
| AND                                                                                                    |                                                                                                   | Humanities                                                                                       |                                                                                                    |                                                                                                    |
| Anthropos                                                                                                    |                                                                                                   | Anthropology                                                                                     |                                                                                                    |                                                                                                    |
|                                                                                                    |                                                                                                   |                                                                                                  |                                                                                                    |                                                                                                    |
| Antimicrobial Agents                                                                                                    | Chemo                                                                                             | Biosciences                                                                                      |                                                                                                    |                                                                                                    |
| Antimicrobial Agents<br>APA 5th<br>Applied Clay Catalysi                                                                                                    | Chemo                                                                                             | Biosciences<br>Psychology<br>Geosciences                                                         | States and the states of the states of the states of the states of the states of the states of the states of the | -                                                                                                    |
| Antimicrobial Agents<br>APA 51h<br>Applied Clay Catalysi<br>Find -                                                                                                    | Chemo<br>s                                                                                        | Biosciences<br>Psychology<br>Geosciences                                                         | Cancel                                                                                                    | Chaose                                                                                                    |
| Antimicrobial Agents<br>APA BIN<br>Applied Clay Catalysi<br>Find: -  <br>the Less Info                                                                                                  | Chemo<br>Is                                                                                       | Biosciences<br>Revelationy<br>Geosciences                                                        | Cancel<br>Style Info                                                                                             | Choose                                                                                                    |
| Antimicrobial Agents<br>APA 514<br>Apolied Clay Catalys<br>Find - J<br>& Less Into<br>File Name:\Al                                                                                     | Chemo<br>Is<br>PA Sth.ens                                                                         | Biosciences<br>Peyelmlogy<br>Geosciences                                                         | Cancel                                                                                                    | Choose                                                                                                    |
| Antimicrobial Agents<br>MPA BNH<br>Applied Clay Catalys<br>ind - J<br>k Less Info<br>File Name:                                                                                         | Chemo<br>is<br>PA Sth.ens<br>tday. 17 October 2                                                   | Bioteiences<br>Prevehology<br>Geosciences                                                        | Cancel<br>Style Info                                                                                             | Choqse                                                                                                    |
| Antimicrobial Apents<br>APA 501-<br>Applied Clay Catalys<br>find -<br>Less Info<br>File Nama: Af<br>Created: Thur<br>Modified Fida                                                      | Chemo<br>s<br>PA Sth.ens<br>sday, 17 October 2<br>v, 2 Julian 2002 10                             | Biosciences<br>Provibelogy<br>Geosciences                                                        | Cancel<br>Style Into                                                                                             | Chaque                                                                                                    |
| Antimicrobial Agents<br>APA 50H<br>Applied Clay Catalys<br>Find =                                                                                                    | Chemo<br>is<br>PA 5th ens<br>sday, 17 October 2<br>y, 7 June 2002, 1:0                            | Biosciences<br>Praychology<br>Geosciences<br>2002: 9:14 AM<br>20 PM                              | Cancel<br>Style Into                                                                                             |                                                                                                    |
| Antimicrobial Agents<br>Applied Clay Catalysi<br>ind - ]<br>E. Loss Info<br>File Name:\Af<br>Created: Thur<br>Modified Friday<br>Based On:                                              | PA 5th ens<br>sday, 17 October 2<br>y, 7 June 2002, 1:(                                           | Biosciences<br>Provi halony<br>Geosciences<br>2002: 9:14 AM<br>20 PM                             | Cancel<br>Style Into                                                                                             | Charger                                                                                                    |
| Antimicrobial Agents<br>AP2A SDH<br>Applied Clay Catalys<br>File Name                                                                                                    | Chemo<br>s<br>PA 5th ens<br>stday, 17 October 2<br>y, 7 June 2002, 1:0<br>hology                  | Biosciences<br>Praychology<br>Geosciences<br>2002: 9:14 AM<br>20 PM                              | Cancel<br>Style Info                                                                                             | Choose<br>T                                                                                                    |
| Antimicrobial Agents<br>AP2A 50h<br>Applied Clay Catalysi<br>End - ]<br>E Loss Info<br>File Name:VA<br>Created Thur<br>Modified Frida;<br>Based On:<br>Category Payal<br>Comment: [Thi] | Chemo<br>s<br>PA Sthens<br>eday, 17 October 2<br>y, 7 June 2002, 1:0<br>helogy<br>s Style (s bass | Biosciences<br>Providelang<br>Geosciences<br>2002: 9:14 AM<br>20 PM                              | Cancel<br>Style Into                                                                                             | Choose<br>T                                                                                                    |
| Antimicrobial Agents<br>Ar2A Shi<br>Applied Clay Catalys<br>File Name                                                                                                    | Chemo<br>s<br>PA 5th ens<br>tday, 17 October 2<br>y, 7 June 2002, 1:0<br>hology<br>s style is bas | Biosciences<br>Peychology<br>Geosciences<br>2002 3:14 AM<br>2002 Dem<br>Ted on the <i>Public</i> | Cancel<br>Style Info                                                                                             | al of the                                                                                                    |

# مشاهده می کنید که فرمت رفرنس های شما از science به APA 5th تغییر پیدا کرد.

| ) @ @                      | 5 <b>函 - 4 2</b> 注 |                                    | PA 5th              |
|----------------------------|--------------------|------------------------------------|---------------------|
| ian For                    | Plain Size         | BJUFA'A, E                         | Canton and the      |
| Paleo.enl                  |                    |                                    |                     |
| Author                     | Year Title         |                                    | <u></u>             |
| of a colorado analo (1996) | 2002 Perso         | onalities in Paleontology          | en                  |
|                            | 1999 Seque         | oia Ecosystem and Recreation Pr    | eserve Act of       |
|                            | 1998 Eocer         | ne fossils                         | ba                  |
|                            | 1997 Excha         | ange of ideas and information on t | he issue of Co      |
|                            | 1994 Nation        | nal Environmental Policy Act of 19 | 69                  |
|                            | 1990 New N         | Mexico Geological Society publica  | ations collection - |
|                            | 1974 Geop          | hysical Research Letters           | 42                  |
|                            | 1971 Valde         | z v. Black                         | , er                |
| d She                      |                    | monn's Constant /l.h               | تے م لئے ،          |

با کلیک بروی آیکون W به واژه پرداز word بازگردید. ج: جهت آوردن منابع به word بروی آیکون یافتن مدارک ( find citation ) کلیک کنید. صفحه زیر را مشاهده خواهید کرد.

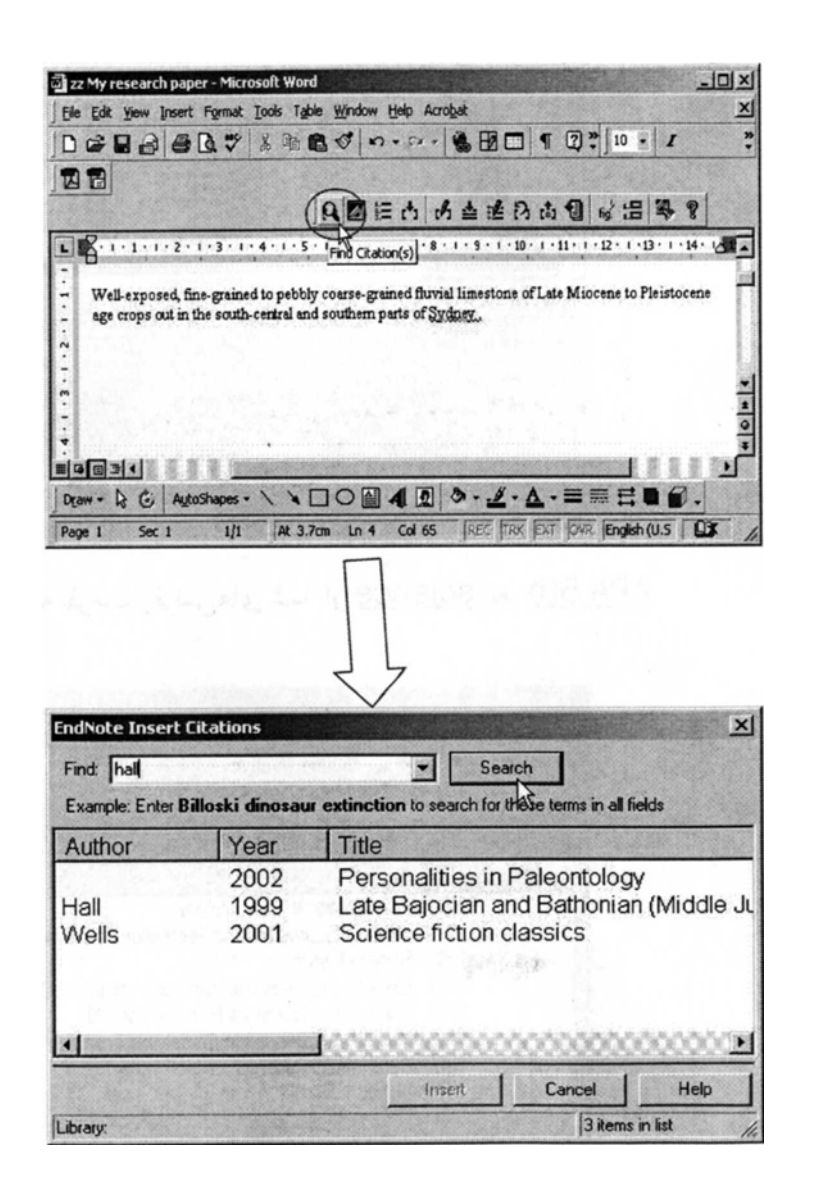

نام نویسنده یا کلید واژه را درقسمت find تایپ کرده و بروی دکمه search کلیک می کنید. رفرنس مورد نظرخود را انتخاب نموده و روی دکمه insert کلیک نمائید.

| EndNote Insert C   | itations       | ×                                                    |
|--------------------|----------------|------------------------------------------------------|
| Find: hall         |                | ✓ Search                                             |
| Example: Enter Bi  | lloski dinosau | r extinction to search for these terms in all fields |
| Author             | Year           | Title                                                |
|                    | 2002           | Personalities in Paleontology                        |
| Hall               | 1999           | Late Bajocian and Bathonian (Middle Ju               |
| Wells              | 2001           | Science fiction classics                             |
| •                  |                |                                                      |
| 1                  |                | Insert Cancel Help                                   |
| Library: Paleo.enl |                | 3 items in list                                      |

می بینید که ارجاع درمتن در فرمت APA5th ظاهر گردیده است. همچنین Endnote بنید که از جاع درمتن در فرمت انتخابی به انتهای مقاله شما نیز اضافه می کند.

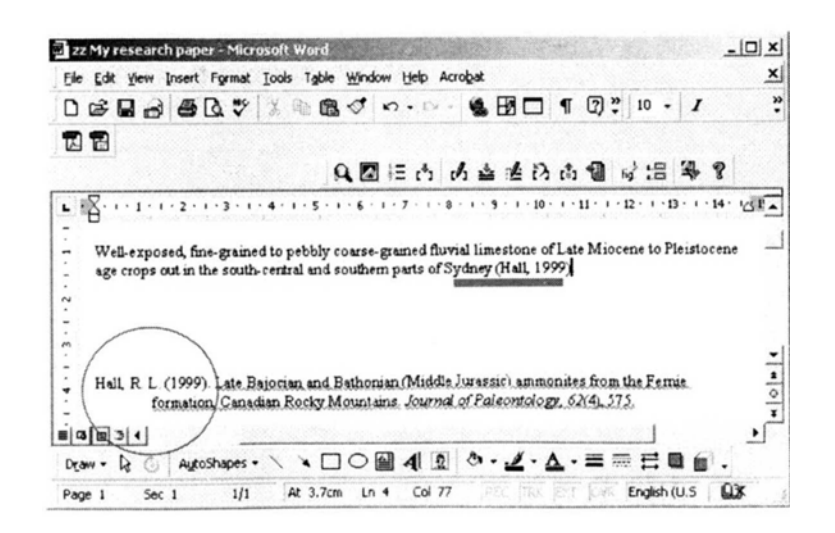

تايپ را ادامه دهيد ،يک فاصله بين آخرين حرف از آخرين کلمه و نقطه ،جائي که مي خواهيد ارجاع بعدي را وارد کنيد، قراردهيد

روی آیکون find citation کلیک کنید. مجدداً نام نویسنده یا کلید واژه را درقسمت find تایپ کرده و بروی دکمه search کلیک می کنیم و رفرنس مورد نظر خود را انتخاب نموده و روی دکمه insert کلیک نمائید. این کار را میتوانید ادامه دهید تا تمام منابع مورد استفاده شما در مقاله اتان در فهرست منابع و مآخذ قرار گیرد.

#### امکانات دیگر نرم افزار Endnote9

استفاده از گزینه Copy formatted : این گزینه جهت انتقال منابع و مآخذ شما از فایل Endnote به فایل Word می باشد. ابتدا فایل یا کتابخانه Endnote خود را باز نمایید. منابع یا رفرنس های مورد نظر را انتخاب کنید( با گرفتن کلید Ctrl می توانید بیش از یک مآخذ را انتخاب کنید) سپس در منوی Edit گزینه CopyFormatted را انتخاب نمایید. مآخد در Clipboard ذخیره می شود. فایل Word مورد نظرتان را باز کنید. در پایان مقاله از منوی Edit و استفاده از گزینه Paste مآخذ خود را در فهرست منابع و مآخذ مقاله تان بچسبانید.

- استفاده از گزینه Reference : از منوی Reference گزینه Tind duplicates گزینه Pind duplicates کرده انتخاب و کلیک نمایید. منابع و مآخذی را که تکراری وارد کرده باشید های لایت کرده به شما نشان می دهد. با کلیک راست روی هر منبع و با استفاده از گزینه Delete می توانید آن را حذف نمایید.
- استفاده از گزینه Edit: جهت اصلاح منابع و مآخذ وارد شده با کلیک راست روی منبع و استفاده از گزینه Edit می توانید تغییرات را انجام دهید.
- استفاده از گزینه Search: جهت جستجو و پیدا کردن منبعی خاص می توانیداز منوی Reference گزینه Search Reference را انتخاب کنید. کلید واژه ای را که دنبال آن هستید تایپ کنید و فیلد آن را مشخص کنید، نام فایل یا کتابخانه Endnote را نیز مشخص کنید. کلید واژه ای را که تایپ کرده اید در منابع شما پیدا خواهد کرد.
- استفاده از گزینه Sort Option: جهت منظم نمودن منابع می توانید از منوی Reference گزینه ی Sort Reference را انتخاب کنید. در اینجا این گزینه به شما این امکان را می دهد که با انتخاب فیلد مورد نظرتان منابع و رفرنسهایتان را در فایل خود بر اساس همان فیلدمرتب کنید.

#### <u>Endnote تحت وب</u>

امکان دیگری که موسسه Thomson Scientific در سایتISI فراهم نموده است با عنوان Endnote web می باشد که در دسترس کاربران قرار دارد. از طریق آدرس <u>www.myendnoteweb.com</u>می توانید وارد سایت مربوط ه شوید. برای استفاده از این نرم افزار باید ثبت نام نمایید. به این منظور ابتدا بر روی signup کلیک کرده و فرم مربوط ه را تکمیل نمایید. بخشهای اصلی این نرم افزار به شرح زیر می باشد.

· My reference :در این قسمت کلیه منابع و گروههایی که ذخیره کرده اید قرار می گیرند.

- Collect: جهت ورود اطلاعات منابع از پایگاهها و بانکهای اطلاعاتی مورد استفاده قرار می گیرد.
- Organize: برای ایجاد و مدیریت گرو هها و به اشتراک گذاشتن منابع خود در فایل های Endnote web با اشخاص دیگر به کار می رود.
- Format: برای تعیین یا تغییر فرمت کتابشناختی منابع، تغییر قالب بندی مراجع در یک مقاله و یا انتقال منابع خود به دیگر نرم افزار های کتابشناختی به کار می رود.
- Option: برای تغییر اطلاعات آدرس ایمیل و رمز عبور یا دیگر مشخصات وارد شده می شود.

ر اهنمای آموز شعی این نیرم افزار توسط دانشگاه علوم پز شکی و خدمات بهداشتی درمانی فارس تهیه شده است و قابل استفاده می باشد.